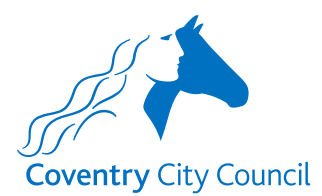

**Guide to Creating a Live Forms Account** 

This is a short guide to take you through creating a Live MyAccount that will give you access to the new forms.

#### **MyAccount Setup Process**

The link below will take you to the Live account creation page.

https://myaccount.coventry.gov.uk/

Select the Register button top right of the screen.

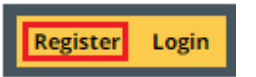

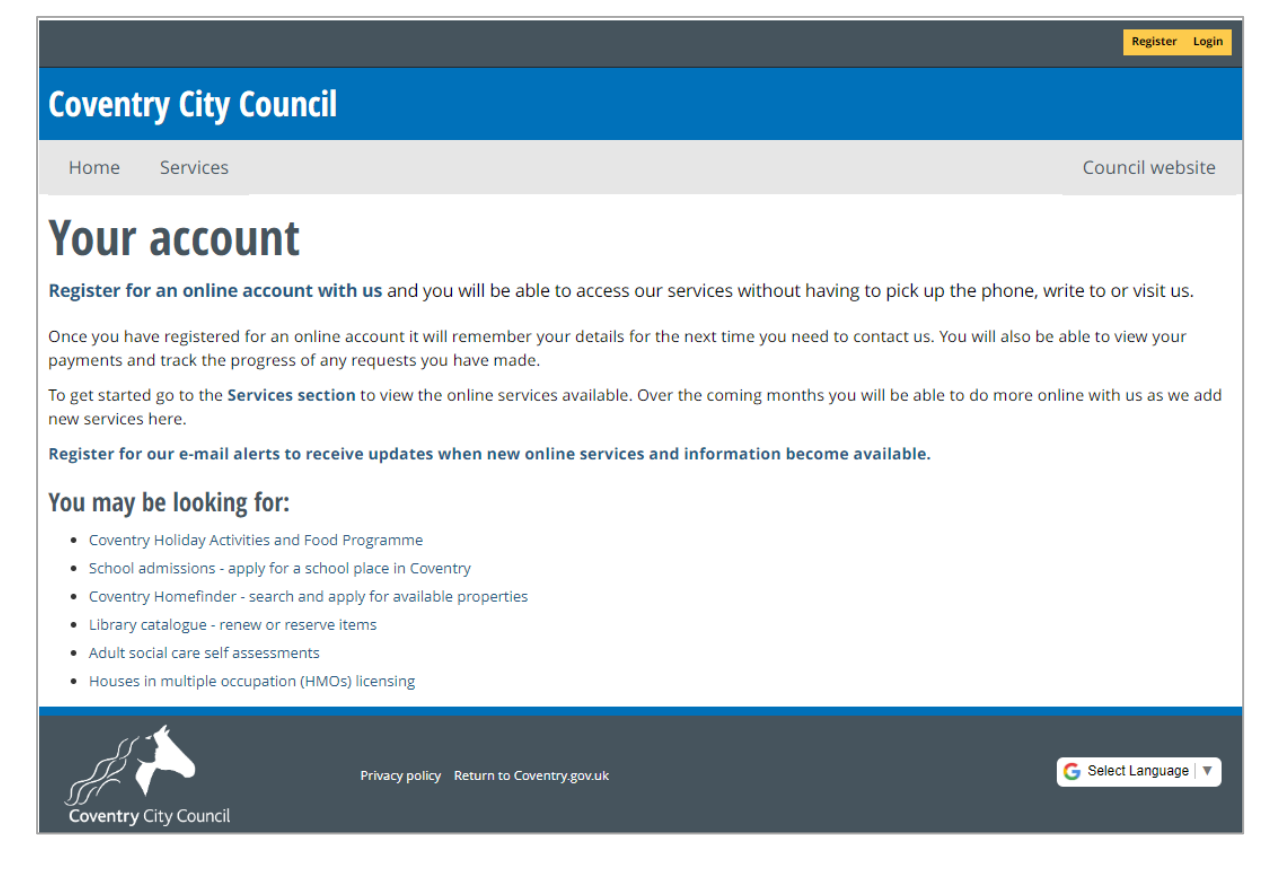

The following notes will show the screens you will need to complete as you progress through the account creation process.

<u>Note</u>: As part of the security validation built into the form you will need to create an account using your school email address. The security validation checks will ensure that some of your school employees' current payroll and contractual details will only be populated in the form once these checks are passed.

Further details about the specifics of the security validation checks will be given when the form is released to you.

#### **Initial Registration Stage**

Input your school email address and a password. A password must contain at least one lower case letter and at least one number. To add some extra security the following special characters can also be included (!, @, \$, ^, \_, \* or ~).

| Create an account                                                |                                       |     |  |  |
|------------------------------------------------------------------|---------------------------------------|-----|--|--|
| Please enter your email and a password to register for MyAccount |                                       |     |  |  |
| Email address *                                                  | steve.ward@schoolname.coventry.sch.uk | ] 🗸 |  |  |
| Password *                                                       |                                       | ] 🗸 |  |  |
| Confirm password *                                               |                                       | ] 🗸 |  |  |
| × Cancel                                                         | ✓ Submit                              |     |  |  |

As part of the registration process you will receive an email that will ask you to verify that the email address used in the registration stage is correct.

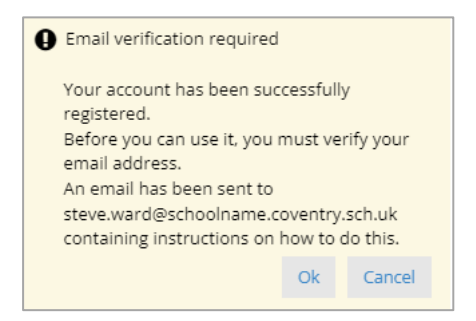

When the verification email is received click on the <u>confirm your e-mail address</u> link in the body of the email. The format of the email you receive will depend on the email client you use e.g. Outlook, Gmail etc.

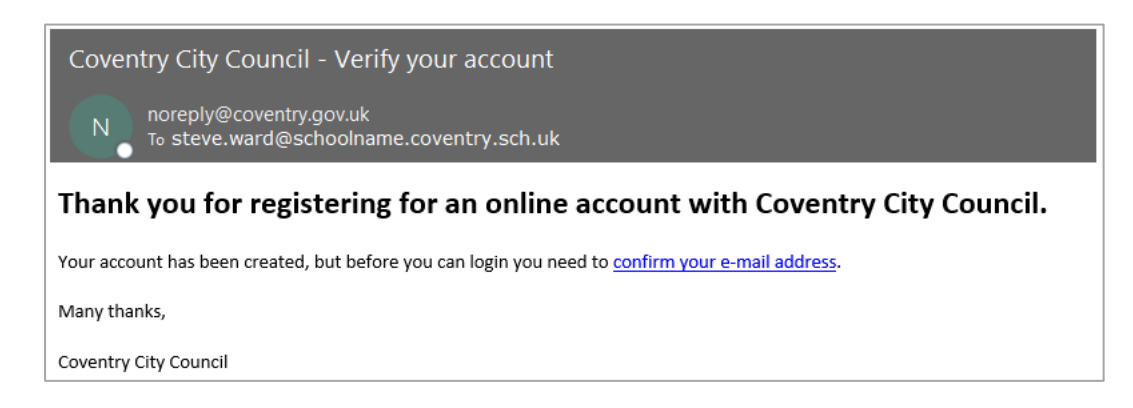

You will now be redirected back to the MyAccount login page to login.

|                                  |                                          | Register Login        |
|----------------------------------|------------------------------------------|-----------------------|
| Coventry City Coun               | cil                                      |                       |
| Home Services                    |                                          | Council website       |
| Your account has been activated, | you can now <u>login</u> .               |                       |
| Coventry City Council            | Privacy policy Return to Coventry.gov.uk | G Select Language   🔻 |

Input your email address and password and select 'Log in' button.

| Log       | in          |                                       |        |
|-----------|-------------|---------------------------------------|--------|
| Email a   | address     | steve.ward@schoolname.coventry.sch.uk |        |
| Pa        | ssword      | •••••                                 |        |
| Log in    | Register    |                                       | Cancel |
| Forgotten | your passwo | ord?                                  |        |

You will be presented with a number of screens asking for data that will form your account profile. You only have to complete fields that have a \* mandatory flag next to them.

The following screen shots show the information that will be requested to complete your account profile.

### Basic details screen

| Your profile  |                                                       |              |  |  |
|---------------|-------------------------------------------------------|--------------|--|--|
| Use this form | to create or update your profile                      |              |  |  |
| Basic details | Address details Contact details Overview              |              |  |  |
| Title         | Select                                                | •            |  |  |
| First name *  | Steve                                                 | . ✓          |  |  |
| Last name *   | Ward                                                  | √            |  |  |
| Date of birth | Day Month Year       07     09     1966               | ~            |  |  |
| Gender        | Female     Male     Transgender     Prefer not to say | $\checkmark$ |  |  |
| × Cancel      | Next >                                                |              |  |  |

Click on the 'Next' button to progress to the Address details screen.

#### Address details screen

I've used Moseley Primary School as an example of selecting the school from a list following the input of the school's postcode.

After you have input the post code press the 'Find Coventry address' button and then a few seconds later click the arrow on the 'Please select an address' box; this will reveal a list of addresses within the post code to select from.

| Your profi      | <b>le</b><br>to create or update | your profile                                                                                                    |        |
|-----------------|----------------------------------|----------------------------------------------------------------------------------------------------|--------|
| Basic details   | Address details <b>Q</b>         | Contact details Overview                                                                                                    |        |
| Postcode        |                                  | CV6 1AB                                                                                                    | ]√     |
| Pick an addres: | 5                                | Find Coventry address or enter address manually   Please select an address •                                                                                                    |        |
| Previous        | × Cancel                         | Please select an address<br>34 Moseley Avenue, Coventry, CV6 1AB<br>36 Moseley Avenue, Coventry, CV6 1AB<br>38 Moseley Avenue, Coventry, CV6 1AB<br>Moseley Primary School Moseley Avenue, Coventry, CV6 1AB<br>Address not found | Next > |

On selecting your school from the list, the remaining required fields will be auto populated, as below. If your school does <u>not</u> appear in the list you will have to click on the 'enter address manually' text and input the details yourself.

| /our profi      | le                  |                       |                                         |
|-----------------|---------------------|-----------------------|-----------------------------------------|
| Jse this form t | to create or update | e your profile        |                                         |
| Basic details   | Address details 🌒   | Contact details       | Overview                                |
| Postcode        |                     | CV6 1AB               |                                         |
|                 |                     | Find Coventry address | or enter address manually               |
| Pick an address | s                   | Moseley Primary Schoo | l Moseley Avenue, Coventry, CV6 1AB 🔹 🗸 |
| Flat            |                     |                       |                                         |
| House           |                     | Moseley Primary Schoo |                                         |
| Street *        |                     | Moseley Avenue        | ,                                       |
| Town *          |                     | Coventry              |                                         |
| County          |                     |                       |                                         |
| Postcode *      |                     | CV6 1AB               |                                         |
| Country *       |                     | United Kingdom        | ✓ ,                                     |
| Previous        | X Cancel            |                       | Next >                                  |

Click on the 'Next' button to progress to the Contact details screen.

# Contact details screen

| <b>Your profile</b><br>Use this form to create or upda | te your profile          |                       |              |
|--------------------------------------------------------|--------------------------|-----------------------|--------------|
| Basic details Address details                          | Contact details <b>(</b> | Overview              |              |
| Email address *                                        | steve.ward@schoo         | Iname.coventry.sch.uk | √            |
| Phone number *                                         | 07969088926              |                       | _ ✓          |
| Mobile number                                          |                          |                       |              |
| Preferred contact method *                             | Email Phone              | Mobile Post           | $\checkmark$ |
| Previous Cancel                                        |                          | Next                  | >            |

Click on the 'Next' button to be presented with a profile summary screen.

| Your profile<br>Use this form to create or update your profile                                                                                                    |  |
|----------------------------------------------------------------------------------------------------|--|
| Basic details Address details Contact details Overview <b>0</b>                                                                                                    |  |
| Before saving your profile, please take a moment to check that everything is correct                                                                                                    |  |
| Full name: Mr. Steve Ward<br>Date of birth: 07/09/1966                                                                                                    |  |
| Phone number: 07969088926<br>Mobile number:<br>Email address: steve.ward@schoolname.coventry.sch.uk                                                                                                    |  |
| Postal address:<br>Moseley Primary School<br>Moseley Avenue<br>Coventry<br>CV6 1AB                                                                                                    |  |
| Gender Male                                                                                                    |  |
| Preferred contact method * Email                                                                                                    |  |
| Please note:                                                                                                    |  |
| When you set up your account and complete online requests, you will be asked to give personal information including your name and address.<br>You'll also be agreeing that we can use this information to help make sure we are giving you the best possible service. Sometimes this may include<br>sharing information with other councils, government departments or financial organisations, not only to help you, but also to prevent and detect<br>crime. We will not pass on your details to anyone else for commercial purposes. |  |
| This form will create or update your Coventry City Council website profile only. In order to inform relevant Council services of a change of<br>circumstances, you must complete the appropriate form.                                                                                                    |  |
| I consent to this information being shared across • Yes O No the Council *                                                                                                    |  |
| < Previous Cancel                                                                                                    |  |

<u>Note</u>: The council's Privacy Notice that covers data being captured by MyAccount forms is accessible via the link below.

https://www.coventry.gov.uk/contact-council/customer-services-privacy-notice

Click the 'Submit' button to complete the creation of your account.

The MyAccount home page will now be presented as below.

|                                                                                                    |                                               | 🛔 Hello, Steve Ward 👻                          |
|----------------------------------------------------------------------------------------------------|-----------------------------------------------|------------------------------------------------|
| Coventry City Council                                                                                                    |                                               |                                                |
| Home Services My Requests MyAccounts                                                                                                    |                                               | Council website                                |
| Your account                                                                                                    | My Accounts                                   |                                                |
| By registering an online account with us, this website will remember your details for the next time you<br>need to contact us. You will also be able to view your payments and track the progress of any requests<br>you have made.                                                           | If you haven't yet re<br>Tax or benefits acco | gistered your Council<br>ount - click below to |
| To get started go to the <b>Services section</b> to view the online services available, or go to the <b>My</b><br><b>Accounts section</b> to manage your Council Tax and benefits accounts. Over the coming months you will<br>be able to do more online with us as we add new services here. |                                               | >                                              |
| Register for our e-mail alerts to receive updates when new online services and information<br>become available.                                                                                                    |                                               |                                                |
| You may be looking for:                                                                                                    |                                               |                                                |
| Coventry Holiday Activities and Food Programme                                                                                                    | Register you                                  | r Council services                             |
| School admissions - apply for a school place in Coventry                                                                                                    |                                               |                                                |
| Coventry Homefinder - search and apply for available properties                                                                                                    |                                               |                                                |
| Library catalogue - renew or reserve items                                                                                                    | My Requests                                   |                                                |
| Adult social care self assessments                                                                                                    | my nequests                                   |                                                |
| Houses in multiple occupation (HMOs) licensing                                                                                                    | There are no requests requ                    | uiring your attention.                         |

You can log out of the form package now by clicking the down arrow next to your name, top right, and selecting Logout.

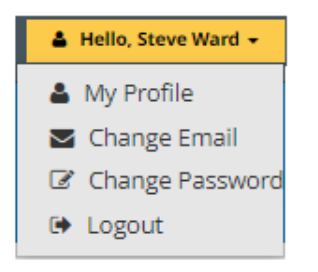

## Loading the Officer Variation Form

The Officer Variation Form is loaded via this link: Officer Variation Form

If you are already logged into MyAccount, as shown above, the link will directly open the form for you to start completing.

If you <u>aren't</u> already logged into a MyAccount session you will be prompted with the screen on the next page to do so. You will then need to click on the form link above again for the form to open.

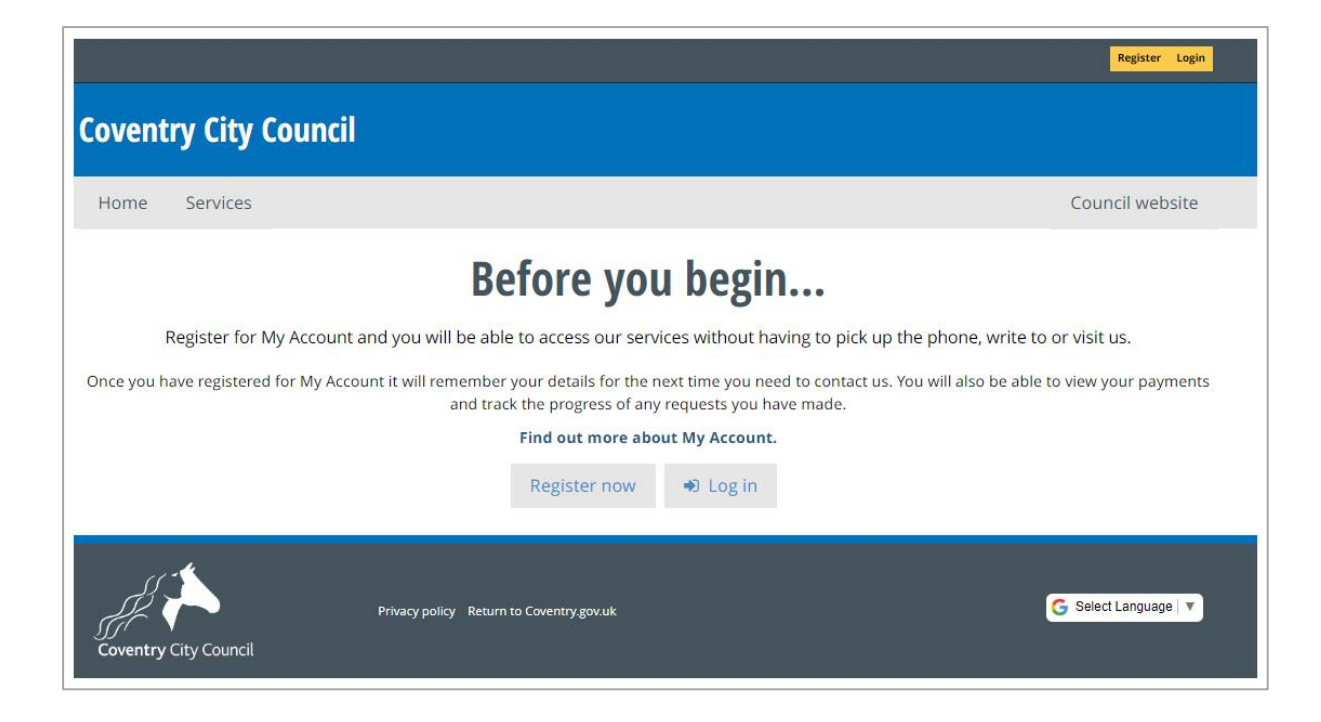